# 日本学生支援機構奨学金 | 在学猶予願 |の提出について

#### I この手続きの対象者

①奨学金の貸与終了後、本学在学中の返還猶予=「在学猶予」を希望する方。②奨学金の貸与終了後、在学猶予期間中に繰上げ返還を希望する方(利息が発生しないようにするための措置)

### Ⅱ 手続方法

<u>在学猶予を申請する年度中に</u>、スカラネット・パーソナルから「在学猶予願」を提出(入力)してください。 ※卒業・修了延期により、最短修業年限以後の年度の猶予申請を行う場合は、<u>その年度(4月以降)に</u>提出して ください。手順がわからない場合は、下記 URL から入力マニュアルを参照してください。

https://www.jasso.go.jp/shogakukin/henkan/zaigaku\_yuyo.html

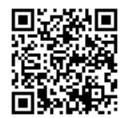

### **山** 入力画面(抜粋)

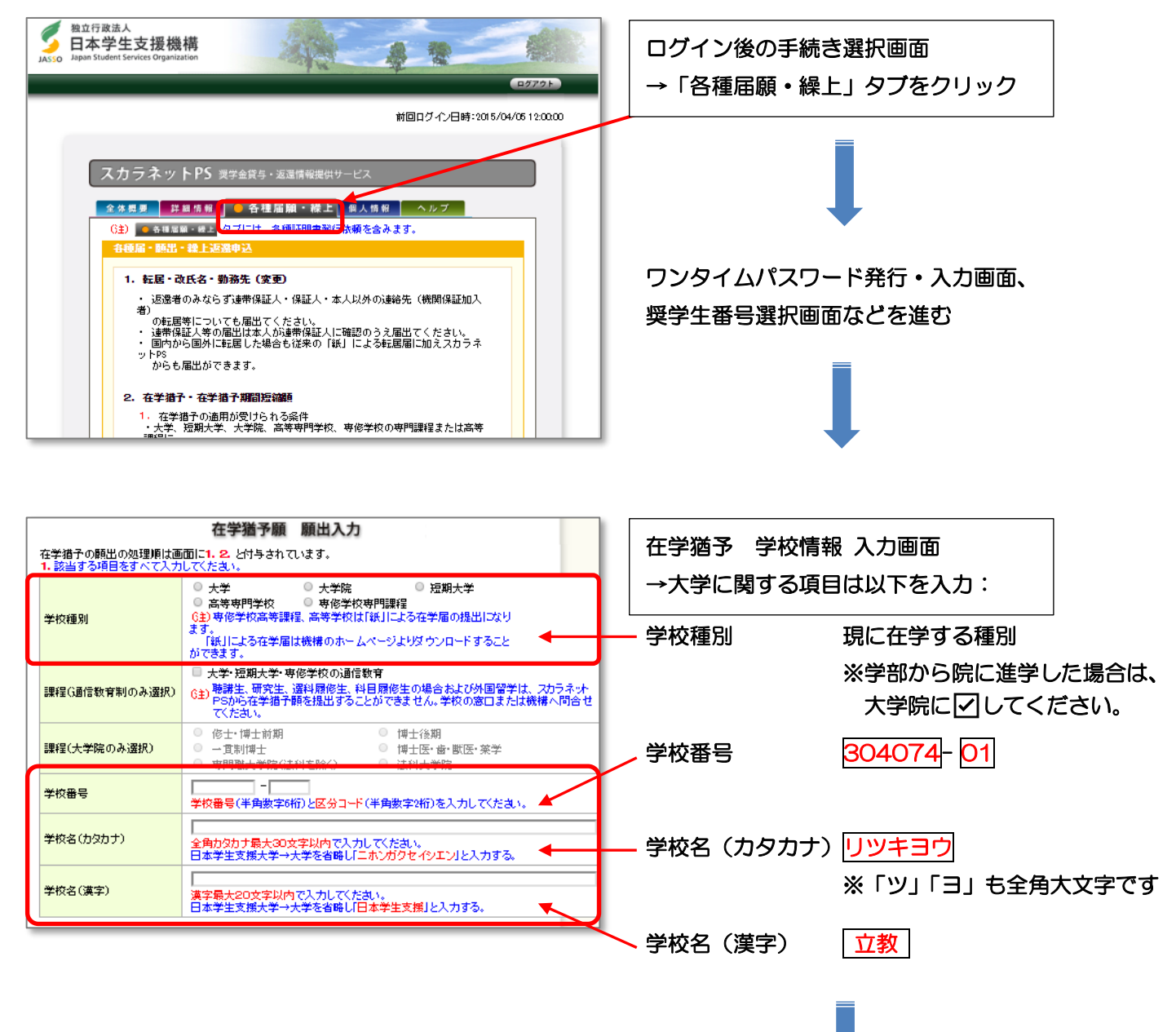

|   |              |                                                                                                    | 1 |                                |
|---|--------------|----------------------------------------------------------------------------------------------------|---|--------------------------------|
|   | 2. 現在校在学状況入力 |                                                                                                    |   | 在学猶予 在学状況 入力画面                 |
|   | 入学年月         | ▼ 年 ▼ 月                                                                                                    |   | →以下を参照して入力してください。              |
| ſ | 修了予定年月       | 年月                                                                                                    |   |                                |
|   | 在学(猎子)年数•月数  | 年数: 年 月数: 九月                                                                                                    |   |                                |
|   | 願出亊由         | <ul> <li>□ 進学</li> <li>□ 辞退</li> <li>□ 廃止</li> <li>□ 休学</li> <li>□ 留年</li> <li>□ 在毎中の留学</li> <li>■ 長期履修</li> </ul> |   | 下記★を参照して入力                     |
|   | 現在の年次        | ▲ 単角数字1文字で入力してください。                                                                                                |   | - 留年の場合は、その課程の最高学年を入力          |
| l | 標準修業年限       |                                                                                                    |   | (例、学部5年目→4年次)                  |
|   | 現在校学籍(学生証)番号 | 半角数字・半角大文字英字16文字以内で入力してく<br>ださい。<br>()も半角で入力することが出来ます。                                                             |   | 、 学部生=4 年、前期課程=2 年、後期課程=3 年を選折 |
|   |              |                                                                                                    |   |                                |

## ★入力の留意点

### 修了予定年月、在学(猶予)年数・月数

修了予定年月は、入力時点で最短の卒業・修了予定年月となります。在学(猶予)年数・月数もそれに基き、 年月数を計算・入力します。

◇休学・留年したことはない →通常の卒業年月を入力

◇過去に休学歴がある場合や、入力時点で休学中の場合 →その学期は休学したものとして、その後の最短の卒業予定年月を入力(特別(9月)卒業・修了予定であっても、その年度の3月までの年月数を入力)
 ◇未来の学期(入力時点の学期を含む)を休学予定の場合 →未来の休学予定は計算に入れずに、最短の卒業予定年月を入力

#### 願出事由

下表のとおりです。最短修業年限の年数を超える場合は、「休学」または「留年」を選択する必要があります。

| 「進学」      | 学部生:高校で受給した奨学金の猶予や、他大学から立教大学に進学したとき |
|-----------|-------------------------------------|
|           | 院生:学部から前期課程や、前期課程から後期課程に進学したとき      |
|           | →最短修業年限までの年月数を入力                    |
| 「辞退」•「廃止」 | 辞退・廃止により貸与終了となったとき                  |
|           | →貸与終了の翌月から卒業するまでの年月数を入力             |
| 「休学」      | 休学または休学留学により卒業延期となったとき              |
|           | →その後の最短の卒業予定年月を入力                   |
| 「留年」      | 留年などにより卒業延期となったとき。                  |
|           | ※在学留学による場合も、便宜上「留年」を選択してください。       |

※上記以外の選択肢(「在籍中の留学」、「長期履修」等)は使用しません。

### ★入力の具体例

◇大学卒業後、立教の大学院前期課程に「進学」した。→ 2年0月 ※前期課程の最短修業年限
 ◇学部4年生、2021年11月分まで受領して奨学金を「辞退」した。→ 0年4月 ※12~3月
 ◇学部4年生(前期課程2年生)、卒業(修了)延期により2022年度も在学することになった(「留年」・「休学」)。→ 1年0月 ※2022年4月以降に入力可。2022年度1年間の猶予を申請できます。
 2022年度も在学予定であっても、在学猶予は1年度分しか申請できません(各年度に申請が必要)。

### Ⅳ 手続き状況の確認

在学猶予願の提出(入力)が完了すると、大学が入力内容を確認し日本学生支援機構にデータ送信処理を行い ます。入力された情報に誤りがある場合は、大学側で訂正処理を行います。大学は、原則、「月初に前月入力分」 を処理します。大学の処理状況や日本学生支援機構での最終的な猶予認定状況、猶予期間終了月は、スカラネ ット・パーソナルで確認できます。